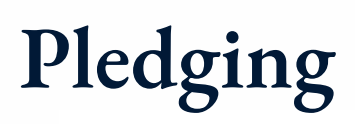

• Log into your Realm Account and select 0 👤 Annabeth Search "Giving" on the left-hand side Giving Communicatio + Give + Pledge Giving Scheduled 🝸 🖶 GIVING INFORMATION Events ear to date Nondeductible Shared with Carl Tokin Giving Manage Payment Methods Groups No giving history for the selected filters Serving Individual contributions display here. You can review and print them as receipts at any time Directory Which campaign would you like to pledge to? General Fund 2022 Click the "+ Pledge" button Click "General Fund 2022" Cancel Enter in your pledge amount **General Fund 2022** ₿UPC \*Note- The form automatically comes up as an annual pledge with a start date of 1/1/2022 and an end date of budget in the coming year 12/31/2022. Please keep this selected for our records. You will have the opportunity to schedule a gift with a different time frame (i.e. monthly, guarterly, etc.) How much would you like to pledge? Click "Save Thank you for adding your pledge of \$ 1,000.00 \$1,000.00 Pledge" SET A SCHEDULE AS CAN If you'd like to

 AS CAN
 SET A SCHEDULE

 EVERY
 EVERY 2
 EVERY

 WEEK
 WUEKS
 MONTH

 Start Date
 1/1/2022

 1/1/2022
 Image: Start Date

 Total Pledge: \$1.000.00
 Cancel

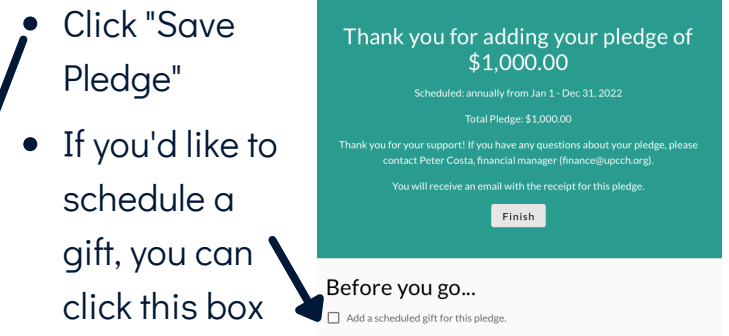

- When you click "Finish" you will be back at your profile on the giving tab and you will see your new pledge.
- You will receive an email with your pledge details

| Thank you, Annabeth!                                                                                       |
|----------------------------------------------------------------------------------------------------|
| We received your pledge to General Fund (01/01/2022-12/31/2022). Here are the details of your pledge:      |
| Pledge Period: Jan 01, 2022 - Dec 31, 2022     Frequency: \$1,000.00 Annually     Total Pledge: \$1,000.00 |
| Sincerely,<br>University Presbyterian Church                                                               |

University Presbyterian Church Pledge Confirmation